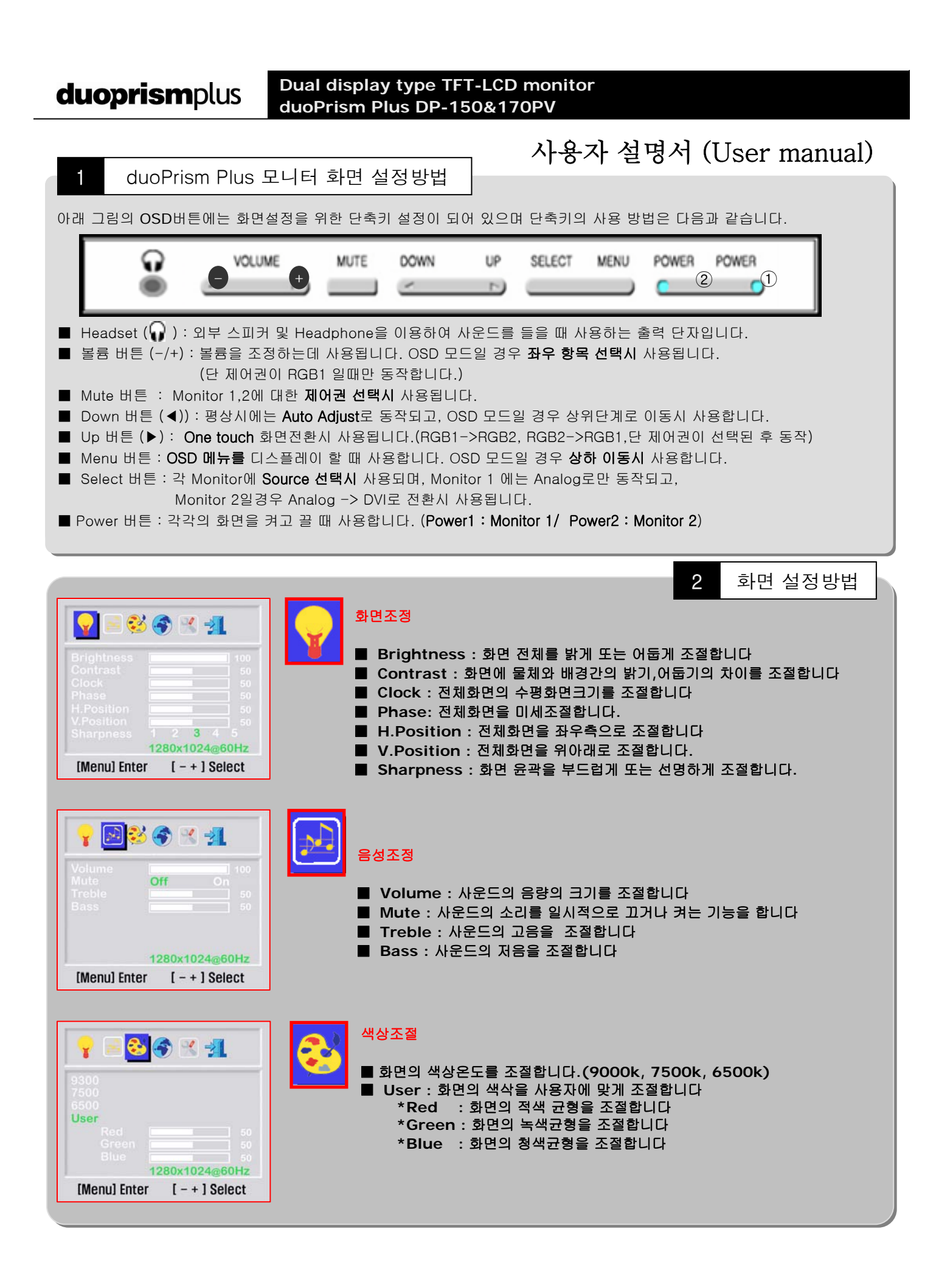

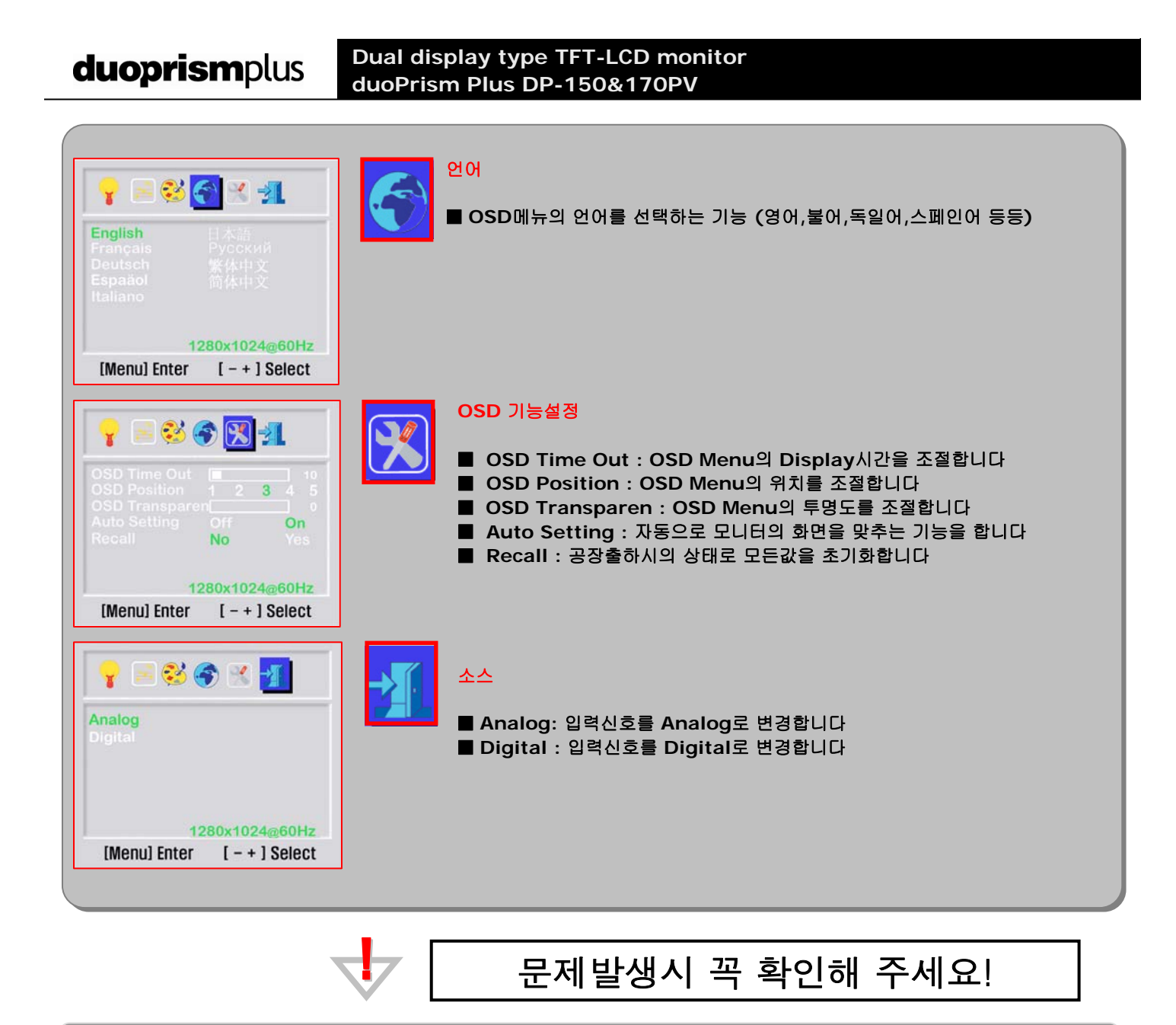

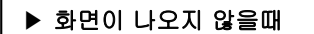

- 모니터에 연결된 Cable이나 PC 전원, 모니터의 전원등을 확인합니다.
- ▶ 화면에 "Out of Range" 라는 메시지가 발생할때
- [시작] → [설정] → [제어판] → [디스플레이] → [디스플레이 등록정보] → [설정]에서 해상도가
  DP150PV일 경우는 1024 X 768@60Hz, DP170PV일 경우에는1280 X 1024@60Hz 이하로 설정되어 있는지 확인합니다.
- ▶ 이미지가 흔들리고 초점이 맞지 않거나 물결이 생길때
- -OSD Button의 Mute Key로 Monitor1,2중 원하는 Monitor를 선택하고 Down(▼) Key를 눌러 Auto Adjust를 실행해줍니다. [기타 문의 사항이나 A/S 관련 문의는 ㈜ 디엔피시스템으로 연락 주십시오.]
- A/S 담당자 : 김현택 대리

**duoprism**plus

㈜디엔피시스템 TEL: (031) 909-8808 http://www.dnpsys.co.kr